# Modélisation et simulation des systèmes multi-physiques avec MATLAB – Simulink (R2013a)

### pour l'enseignement des

### Sciences Industrielles pour l'Ingénieur

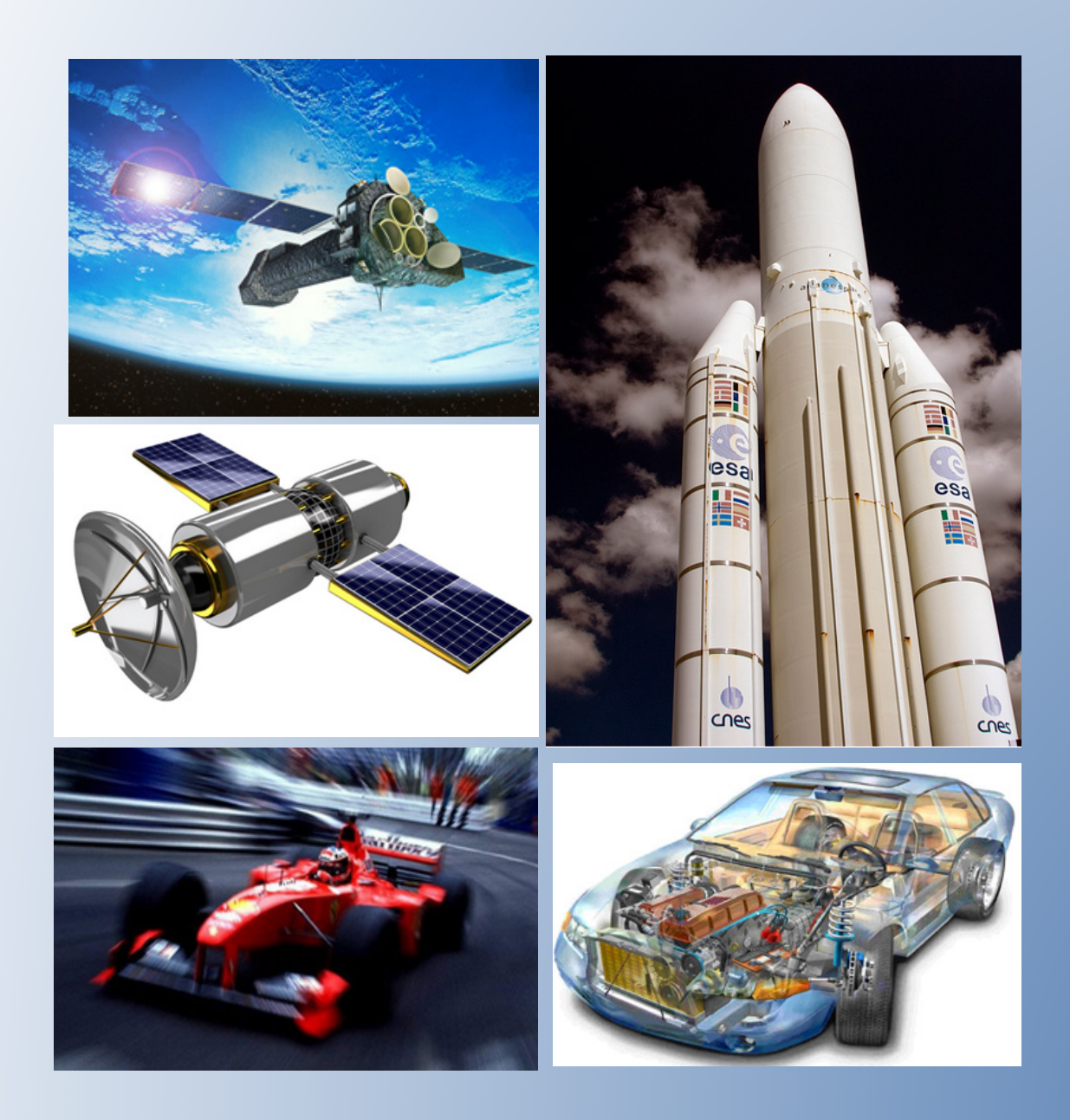

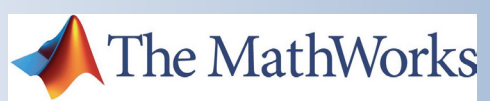

# **Ivan LIEBGOTT**

#### Ivan LIEBGOTT Professeur en Classes Préparatoires aux Grandes Ecoles Lycée des Eucalyptus (NICE)

ivan.liebgott@gmail.com

L'utilisation à caractère commerciale ou l'hébergement sur un site internet de ce document et des modèles associés sans autorisation écrite de l'auteur est interdite.

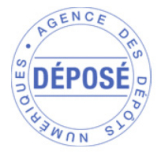

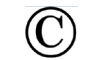

Ivan LIEBGOTT 2013

#### Table des matières

# Chapitre 1 : Introduction et présentation des outils de modélisation

| I. La modélisation multi-physique                                                            | 8  |
|----------------------------------------------------------------------------------------------|----|
| II. Le logiciel MATLAB-Simulink                                                              | 8  |
| A. Description et hiérarchie des outils utilisés                                             | 9  |
| 1. MATLAB                                                                                    | 9  |
| 2. Simulink                                                                                  | 9  |
| 3. Simscape                                                                                  | 10 |
| 4. Stateflow                                                                                 | 12 |
| 5. Utilisation des outils de modélisation                                                    | 12 |
| III. Présentation de l'environnement MATLAB – Simulink                                       | 14 |
| A. Lancement du logiciel                                                                     | 14 |
| B. La fenêtre de l'environnement MATLAB                                                      | 14 |
| 1. La barre de commande MATLAB                                                               | 15 |
| C. La fenêtre de l'environnement Simulink                                                    | 15 |
| D. Configuration de MATLAB – Simulink                                                        | 17 |
| 1. Le « path » de MATLAB                                                                     | 17 |
| 2. Procédure d'installation d'un compilateur C                                               | 18 |
| IV. Stratégie de conception d'un modèle multi-physique                                       | 19 |
| A. Lien avec le diagramme Chaîne d'énergie/Chaîne d'information                              | 19 |
| V. Application à un pilote hydraulique de bateau                                             | 21 |
| A. Diagramme présentant la chaîne d'énergie et d'information du pilote hydraulique de bateau | 22 |
| B. Modèle multi-physique du pilote hydraulique de bateau réalisé avec MATLAB - Simulink      | 23 |
| C. Chargement et simulation du modèle                                                        | 24 |
| D. Visualisation des résultats issus du modèle multi-physique                                | 24 |
| E. Exploration du modèle                                                                     | 29 |
| 1. Exploration du modèle de la chaîne d'information : Simulink et Stateflow                  | 29 |
| 2. Exploration du modèle de la chaîne d'énergie : Simscape Electric Library                  | 30 |
| 3. Exploration de la chaîne d'énergie : SimHydraulics                                        | 31 |
| 4. Exploration de la chaîne d'énergie : SimMechanics 2G                                      | 32 |
| 5. Exploration de la chaîne d'énergie : Simulink                                             | 33 |
| F. Comment faire un modèle multi-physique avec MATLAB-Simulink ?                             | 34 |

# Chapitre 2 : Prise en main de Simscape

| I. Introduction à la modélisation acausale avec Simscape                       | 35 |
|--------------------------------------------------------------------------------|----|
| A. Choix des composants                                                        |    |
| B. Placement et assemblage des composants                                      |    |
| C. Les différents types de ports et de connexions                              |    |
| D. Paramétrage des composants                                                  | 40 |
| E. Lancement de la simulation et analyse des résultats                         |    |
| II. Comparaison avec l'approche causale                                        | 43 |
| A. Equation de comportement du système                                         |    |
| B. Choix des composants                                                        |    |
| C. Placement et assemblage des composants                                      |    |
| D. Paramétrage des composants                                                  | 45 |
| E. Lancement de la simulation et analyse des résultats                         |    |
| F. Avantage et inconvénients des approches causale et acausale                 |    |
| III. Les fondamentaux de la modélisation avec Simscape                         |    |
| A. Notions de domaines physiques                                               |    |
| B. Les blocs importants de Simscape                                            | 50 |
| C. Variables de type « Across » et « Throught » et positionnement des capteurs | 51 |
| D. L'orientation des composants                                                | 51 |
| 1. Utilisation de composants actifs                                            |    |
| 2. Implantation et orientation des capteurs                                    | 55 |
| 3. Utilisation de composants dont la dynamique est orientée                    | 57 |
| 4. Utilisation de composants passifs                                           | 57 |
| 5. Choix du solveur                                                            | 58 |
| 6. Les problèmes que peut rencontrer le solveur                                | 58 |
| IV. Exemples de modélisation multi-domaine                                     | 59 |
| A. Domaine électromécanique – Axe linéaire                                     | 59 |
| 1. Choix des composants                                                        | 60 |
| 2. Placement et assemblage des composants                                      | 62 |
| 3. Paramétrage des composants                                                  | 63 |
| 4. Simulation du modèle en boucle ouverte                                      | 69 |
| 5. Utilisation du Data-logger de Simscape                                      | 70 |
| 6. Création de sous-systèmes                                                   | 74 |
| 7. Modélisation de l'asservissement en position de l'axe                       |    |
| B. Domaines hydraulique-mécanique – vérin hydraulique simple effet             | 85 |
| 1. Choix des composants                                                        |    |
| 1. Placement et assemblage des composants                                      |    |
| 2. Paramétrage des composants                                                  |    |
| 3. Simulation                                                                  | 94 |
| 4. Utilisation des fonctionnalités de routage des signaux                      | 95 |
| 5. Remplacement de la source de pression par une source de débit               | 97 |
| Ivan LIEBGOTT - Modélisation et simulation des systèmes multi-physiques        | 4  |

| C. Domaine électrique –Commande PWM d'un moteur à courant continu |  |
|-------------------------------------------------------------------|--|
| 1. Utilisation du composant « Controlled PWM Voltage »            |  |
| 2. Commande PWM d'un moteur à courant continu                     |  |
| 3. Utilisation du composant « H-Bridge » (pont en H)              |  |

### Chapitre 3 : Prise en main de MATLAB

| I. Introduction                                                              | 112 |
|------------------------------------------------------------------------------|-----|
| A. Création de variable                                                      | 112 |
| B. Création de vecteur                                                       | 113 |
| C. Indexation des composantes d'un vecteur                                   | 113 |
| D. Tracés de courbes                                                         | 114 |
| E. Mise en forme élémentaires des courbes                                    | 115 |
| F. Annotation des graphiques                                                 |     |
| G. Créer un script élémentaire                                               | 119 |
| H. Les opérateurs de comparaison de MATLAB                                   | 122 |
| I. Les structure de boucles usuelles                                         | 122 |
| 1. Syntaxe de la boucle if – else if – else                                  | 122 |
| 2. Syntaxe de la boucle for                                                  | 122 |
| 3. Syntaxe de la boucle while                                                | 123 |
| II. Exemple d'exploitations                                                  | 123 |
| A. Interpolation d'une série de données                                      | 123 |
| B. Manipulation des fonctions de transfert                                   | 125 |
| 1. Création d'une fonction de transfert                                      | 125 |
| 2. Opérations sur les fonctions de transfert                                 | 126 |
| 3. Tracer les réponses temporelles d'un système                              | 129 |
| 4. Tracer les réponses fréquentielles d'un système                           | 130 |
| 5. Evaluer les marges de gain et de phase                                    | 132 |
| 6. Tableau récapitulatif des commandes utiles sur les fonctions de transfert | 133 |

# Chapitre 4 : Prise en main de Simulink

| I. Introduction                                              | 134 |
|--------------------------------------------------------------|-----|
| II. Régulation en température d'un four                      |     |
| A. Ouverture du modèle                                       | 135 |
| B. Ouverture du script contenant la définition des variables |     |
| C. Lancement de la simulation                                | 137 |
| D. Tracer un diagramme de Bode avec Simulink                 |     |
| 1. Tracer un digramme de Bode en boucle ouverte              |     |
| 3. Tracer un digramme de Bode en boucle fermée               | 142 |
| E. Tracer d'un diagramme de Black-Nichols                    | 145 |
|                                                              |     |

| F. Ajout et paramétrage d'une saturation                        | 145 |
|-----------------------------------------------------------------|-----|
| G. Exportation des variables de la simulation vers le Workspace | 148 |
| 1. Ecriture d'un script pour tracer une série de courbes        | 151 |

# Chapitre 5 : Prise en main de Stateflow

| I. | Introduction à Stateflow                                                        | 153 |
|----|---------------------------------------------------------------------------------|-----|
|    | A. Modélisation d'une machine à état avec Stateflow                             | 153 |
|    | B. Construction du diagramme d'état                                             | 153 |
|    | 1. Ouverture du modèle                                                          | 153 |
|    | 2. Insertion d'un « chart »                                                     | 154 |
|    | C. Création d'un diagramme d'état élémentaire                                   | 155 |
|    | 1. Création des états                                                           | 155 |
|    | 2. Création d'une transition par défaut                                         | 156 |
|    | 3. Création des transitions                                                     | 156 |
|    | 4. Création des actions dans les états                                          | 156 |
|    | 5. Création des étiquettes de transitions                                       | 157 |
|    | 6. Définitions des variables d'entrée et de sortie du diagramme d'état          | 158 |
|    | 7. Simulation du diagramme d'états                                              | 160 |
|    | D. Architecture des machines à états                                            | 161 |
|    | 1. La hiérarchie des états                                                      | 161 |
|    | 2. Etats parallèles                                                             |     |
|    | E. Ajout de niveaux hiérarchique et d'états parallèles dans un diagramme d'état | 162 |
|    | F. Récapitulatif et complément des commandes utiles de Stateflow                |     |
|    |                                                                                 |     |

# Chapitre 6 : Prise en main de SimMechanics

| I. Introduction à SimMechanics                                          | 170 |
|-------------------------------------------------------------------------|-----|
| A. Analyse d'un modèle SimMechanics 2G                                  |     |
| B. Paramétrage de la gravité                                            | 172 |
| II. Intégration d'un modèle SimMechanics dans un modèle multi-physique  | 173 |
| A. Connexions du modèle                                                 |     |
| B. Interfaçage entre Simscape et SimMechanics                           | 175 |
| 1. Interfaçage entre Simscape et SimMechanics pour la translation       | 176 |
| 2. Interfaçage entre Simscape et SimMechanics pour la rotation          | 176 |
| 3. Ajout de ports sur une liaison                                       |     |
| 4. Modélisation d'un effort extérieur variable                          |     |
| C. Résultat de la simulation                                            |     |
| III. Importation d'un modèle SolidWorks dans SimMechanics               |     |
| A. Les principes                                                        |     |
| B. Installation de « SimMechanics Link »                                |     |
| C. Conversion d'un fichier assemblage de Solidworks en fichier xml      |     |
| Ivan LIEBGOTT - Modélisation et simulation des systèmes multi-physiques | 6   |

# Chapitre 7 : Le contrôle commande avec MATLAB et Simulink

| I. Introduction                                                                   | 192 |
|-----------------------------------------------------------------------------------|-----|
| II. Réglages automatique d'un PID                                                 | 192 |
| A. Modélisation                                                                   | 192 |
| B. Ouverture du modèle                                                            | 193 |
| 1. Analyse de la réponse temporelle                                               | 195 |
| 2. Réglage sur la base de critères fréquentiels                                   | 197 |
| 3. Analyse de la réponse fréquentielle de la boucle fermée                        | 197 |
| 4. Analyse de la réponse fréquentielle de la boucle ouverte                       | 198 |
| 5. Importation dans Simulink                                                      | 198 |
| III. Réglage manuel d'un PID avec l'outil « compensator design »                  |     |
| A. Ouverture du modèle                                                            | 200 |
| B. Réglage du PID                                                                 | 201 |
| 1. Placement des points de linéarisation                                          |     |
| 2. Choix du bloc à régler                                                         | 202 |
| 3. Choix des tracés à visualiser pour la boucle ouverte                           | 203 |
| 4. Choix des tracés pour visualiser les performances de la boucle fermée          |     |
| 5. Analyse des fenêtres graphiques de l'outil « compensator design »              |     |
| 6. Réglage du PID                                                                 | 208 |
| 7. Définition et visualisation des critères de performance                        | 209 |
| 8. Réglage du PID à l'aide des curseurs                                           | 212 |
| 9. Exportation du réglage dans le modèle Simulink                                 | 214 |
| IV. Conception et réglage d'un correcteur de forme quelconque                     | 215 |
| A. Ouverture du modèle                                                            | 215 |
| B. Conception du correcteur                                                       | 216 |
| 1. Choix du bloc à régler                                                         | 217 |
| 2. Choix des tracés à visualiser pour la boucle ouverte                           | 218 |
| 3. Choix des tracés pour visualiser les performances de la boucle fermée          | 219 |
| 4. Analyse des fenêtres graphiques de l'outil « compensator design »              | 219 |
| 5. Faire varier le gain de la fonction de transfert en boucle ouverte             |     |
| 6. Ajout d'un intégrateur                                                         | 223 |
| 7. Ajout d'un correcteur à avance de phase (Lead)                                 | 225 |
| 8. Ajout d'un filtre rejecteur (Notch)                                            | 228 |
| 9. Réglage d'un filtre rejecteur                                                  | 230 |
| 10. Exportation de la fonction de transfert du correcteur vers le modèle Simulink | 233 |